# **ግ**ውጫ

| የBox የአዲስ ተጠቃሚ ስክሪፕት (ጽሁፍ) | 2 |
|----------------------------|---|
| እንኳን ደሀና ጦጡ እና ጦግቢያ        | 2 |
| እንኳን ደህና ጦጡ እና ጦግቢያ        | 2 |
| 7ለጻ                        | 2 |
| መነሻ                        | 2 |
| Box ምንድን ነው?               | 2 |
| Box ን እንዴት ማግኘት እንደሚቻል?    | 3 |
| የቀጥታ 7ለጻ                   | 3 |
| አዘውትረው የሚነሱ ጥያቄዎች          | 5 |
| ጥያቄዎች                      | 5 |
| እናጦሰግናለን                   | 6 |

## Box የአዲስ ተጠቃሚ ስክሪፕት(ጽሁፍ)

## እንኳን ደህና **ጦጡ እና** መ**ግቢ**ያ

#### እንኳን ደህና ሞጡ እና መግቢያ

**አቅራቢ፣** ሰላም።ወደ Box የአዲስ ተጠቃሚ ስልጠና እንኳን በደህና ጦጡ። የዛሬውን ዌቢናር ስለተካፈሉልን እናመሰማናለን። የኔ ስም Leah Diggs Gnatiko ነው እና እኔ ከዳታ፣ ምዘና እና ምርምር ክፍል ነኝ።

### 7ለጻ

#### አቅራቢ፣

በዚህ ስልጠና ጫጨረሻ ላይ፣ የኔ ግብ እርሶን በሚከተሉት ማስቻል ነው ፣

- 1) የBoxን ተጠቃሚነት እንዴት ማግኘት እንደሚችሉ ማወቅ
- 3) ወደ OSSE ለመላክ ፋይሎችን ጦጫን
- 4) ወደ OSSE የተላኩ ፋይሎችን ማጥፋት
- 5) hOSSE ፋይሎችን ማውረድ
- 6) ጥያቄዎች ካልዎት ወይም የቴክኒክ ድጋፍ ካስፈለማዎ እንዴት እንዛ ማግኘት እንደሚችሉ ማወቅ
- 7) Boxን በተመለከተ ተጨማሪ ጦረጃዎችን በOSSE ድሀረንጽ ላይ ማግኘት

| ንጽ<br># | አርእስት | የጦ <i>ነጋገሪያ ነ</i> ጥቦች                                                                                                    |
|---------|-------|----------------------------------------------------------------------------------------------------|
| 2.      | ሞነሻ   | OSSE ቀድሞ ከነበረው አስተማማኝ የጦጫን ስፍራ Boxን ወደጦጠቀም<br>እየተሸ <i>ጋገ</i> ረ ነው።                                                                       |
|         |       | ከፌብሩዋሪ 1 ጀምሮ፣ ተጠቃሚዎች አስተማማኝ የመጫን ስፍራን ሊያንኙት<br>አይችሉም። ያሉት ተጠቃሚዎች ለውጡን እንዲያውቁት እና ሁሉም ሰነዶች<br>ከአስተማማኝ የመጫኛ ንጽ ጃንዋሪ 31 ላይ እንዲያወርዱ ተነግሯቸዋል። |

| Box <b>ምንድን ነው</b> ? | Box ለ የስቴቱ የትምህርት የበላይ ተቆጣጣሪ ቢሮ [Office of the State<br>Superintendent of Education (OSSE)] አዲስ አስተማማኝ የዳታ |
|----------------------|----------------------------------------------------------------------------------------------------|
|                      | ማስተላለፊያ ሲስተም ነው። ይህ ሲስተም በOSSE እና የውጭ ተጠቃሚዎች                                                               |
|                      | ሞካከል አስተማማኝ የዳታ  ማራትን የሚረዳ  ምሳሪያ ነው።                                                                       |
|                      | እባክዎ የሚከተለውን ያስተውሉ፣                                                                                        |
|                      | • <i>ገ</i> ጹ ለጦጫን ነው፣ ለማስቀጦጫ <b>አይደለም</b> ።                                                                |
|                      | <ul> <li>የዳታ ፋይሎች ወዲያው እንደወረዱ እና ተፈላጊነታቸው እንዳበቃ<br/>መወንድ አለባቸው።</li> </ul>                                 |
|                      | <ul> <li>ሁሉም ፋይሎች በBox ከቆዩ ከ60 ቀናት በኋላ አውቶማቲክ በሆነ ሁኔታ<br/>ይወንዳሉ።</li> </ul>                                |
|                      | <ul> <li>በOSSE የፕሮግራም አቃፊ ውስጥ ንኡስ መያዣ ከተፈጠረ፣</li> <li>ንኑስ ኑቀረሙ ኑይሳረዝም፣ ነንር ወን በሙስሙ ይሉት ፋይሎች</li> </ul>     |
|                      | Box <b>ምንድን ነው</b> ?                                                                                       |

| 4. | የBoxን ተጠቃሚነት                                    | OSSE ለአቃፊዎች እና ማንኛውም ንኡስአቃፊዎች ፕሮጀክትን ጦሰረት                                   |
|----|-------------------------------------------------|-----------------------------------------------------------------------------|
|    | እንዴት ማግኘት                                       | ባደረ7                                                                        |
|    | ይቸላሉ?                                           |                                                                             |
|    |                                                 | ሁሉም አቃፊዎች የፕሮግራም አስተዳዳሪ አላቸው። የፕሮግራም                                        |
|    |                                                 | አስተዳዳሪው  መግቢያ እንዲያንኙ ከእርስዎ                                                  |
|    |                                                 |                                                                             |
|    |                                                 | እንዲንቡ የተፈቀደላቸው ተጠቃሚዎች ከOSSE ወደ Box የሚያስንባ የግንኙነት<br>መስመርን ጨምሮ ኢሜይል ይደርሳቸዋል። |
|    |                                                 |                                                                             |
|    |                                                 | ተጠቃሚው የBox አካውንት ከሌለው፣ አንድ አካውንት   እንዲከፍት                                   |
|    |                                                 | ይ7ፋፋል። ሁሉም ቦታዎች እንደተሞሉ፣ Submit (አስንባ) የሚለውን ቁልፍ                             |
|    |                                                 | ይጨኑ።                                                                        |
|    |                                                 |                                                                             |
|    |                                                 | LEA eSchoolPLUS ውስጥ ባላቸው ሚና ሞሰረት ወደ Box ሞግቢያ ያ <i>ገ</i> ኛሉ።                 |
|    |                                                 | በዚህ 7ለጻ  ጫጨረሻ ላይ የeschoolPLUS  ሚናዎች የተያያዙበት የተሮግራም                          |
| 5. | ቀጥ <i>ታ                                    </i> | <u>አካውንት   መክፈት፣</u>                                                        |
|    |                                                 | hOSSE ወደ Box ግብዣ አግኝቻለሁ። እኔ አካውንት ልከፍት ነው።                                  |
|    |                                                 | አካውንት ስከፍት፣ የይለፍ ቃሉ                                                         |
|    |                                                 | ቢያንስ ስምንት አይነተ-ፊደል  ሞሆን ያለበት ፣ የቁጥሮች፣ ትልቁ ፊደሎች፣                             |
|    |                                                 | ወይም ልዩ አይነተፊደሎች ድብልቅ (ማለትም፣ \$#@&!)                                         |
|    |                                                 |                                                                             |
|    |                                                 | Box ይህን                                                                     |
|    |                                                 | ግን፣ የOSSE ማቀፊያዎችን ከማግኘትዎ በፊት የይለፍ ቃልዎን እንዲያጠናክሩ                             |
|    |                                                 | ይ7ፋፋሉ።                                                                      |
|    |                                                 |                                                                             |
|    |                                                 | የይለፍ ቃልዎን ከረሱ፣ ሁልጊዜ እንደንና ሊያዘ <i>ጋ</i> ጁት ይችላሉ። OSSE የይለፍ                   |
|    |                                                 | ቃሎችን አይዝም። የይለፍ ቃልዎን ከBox ድሀረንጽ እንደንና ሊያዘ <i>ጋ</i> ጁት                       |
|    |                                                 | ይችላሉ። በመግቢያው <i>ገጽ</i> ላይ፣ Reset Password (የይለፍቃሉን እንደገና                    |
|    |                                                 | አዘ <i>ጋ</i> ጅ) የሚለውን ይጫኑ እና የይለፍ ቃልዎን እንደንና ለማዘ <i>ጋ</i> ጀት                 |
|    |                                                 | <u>መመሪያዎችን ይከተሉ።</u>                                                        |
|    |                                                 |                                                                             |
|    |                                                 | የኔን አካውንት አንድ ጊዜ ከፈጠርኩ በኋላ፣ አዲስ ማሳያ መስኮት ይመጣል፣ እኔ                           |
|    |                                                 | Skip this and go straight to Box (ይህን እለፍ እና በቀጥታ ወደ Box <b>ሂድ</b> )        |
|    |                                                 | የሚለውን እመርጣለሁ።                                                               |
|    |                                                 |                                                                             |
|    |                                                 | <u>ዋናው ዳሽቦርድ እና የአንልግሎት የስምምነት ቃላት</u>                                      |
|    |                                                 | መጀመሪያ የማስተውለው ነንር የሚታዩ አቃፊዎች እንደሌሉኝ ነው። ምክንያቱ                               |
|    |                                                 | ደግሞ የአገልግሎት የስምምነት ቃላቱን አልተቀበልኩም። ያን ለማድረግ፣                                 |
|    |                                                 | በሞጠባበቅ ላይ ያሉትን ግብዣዎቼን ለማየት በግራ በኩል ባለው ወደ                                   |
|    |                                                 | ሞልእክቶች ምልክት እሄዳለሁ።                                                          |
|    |                                                 |                                                                             |
|    |                                                 | የአ7ልግሎት የስምምነት ቃላትን አንብቤ Agree and Accept (ተስማማ                             |
|    |                                                 | እና ተቀበል) የሚለውን ቁልፎች እጫናለሁ። ውጫዊ ተጠቃሚው                                        |
|    |                                                 | የአንልግሎት የስምምነት ቃሎችን አንድ ጊዜ ከተቀበለ በኋላ፣ ከOSSE                                 |

| "ወደ OSSE" ማቀፊያ፣                                             |
|-------------------------------------------------------------|
| <br>በ"ወደ OSSE" ማቀፊያ፣ ተጠቃሚው የአርታኢ ፍቃድ አለው። እንደ አርታአ ፣        |
| ተጠቃሚው ፋይሎችን ወይም ንኡስአቃፊዎችን ሊጫን እና ሊሰርዝ ይችላል።                 |
|                                                             |
| ወደ OSSE ፋይሎችን ለመላክ፣ ተጠቃሚው ፋይሎችን ተንቢ ወደ ሆነው "ወደ              |
| OSSE" የፕሮግራም ጣቀፊያ ይጭናል።                                     |
|                                                             |
| <b>ማስታወሻ፣</b> ፋይሎች ከ60 ቀናት በኋላ ጊዜያቸው የሚያልፍ እና በራሳቸው         |
| እንዲሰረዙ ሆነው ይዘ <i>ጋ</i> ጃሉ። የፕሮግራም ማቀፊያውን ማስተዳደር እንዲረዳ       |
| ንኡስማቀፊያ ከፈጠሩ፣ በውስጡ ያሉት ፋይሎች ብቻ እንጂ፣ንኡስአቃፊዎቹ                 |
| አይሰረዙም፣ ።                                                   |
| ወደ OSSE ፋይል ለመላክ፣ እኔ ይህንን አደር <i>ጋ</i> ለሁ፣                  |
| 1. ተ7ቢ የሆነውን አቃፊ ሞጫን (click)።                               |
| 2. Upload (ጫን) የሚለውን ቁልፍ ጦጫን።                               |
| 3. ፋይሎች ወይም አቃፊዎች የሚለውን                                     |
| 4. በኮምፒውተርዎ ላይ ዳታውን                                         |
| 5. ለሞጫን፣ <b>Open</b> (ክፈት) የሚለውን ሞጫን።                       |
| ፋይልን ወይም ንኡስአቃፊን ሙሰረዝ                                       |
| እኔ ባለማወቅ፣ የተሳሳተውን ፋይል ከጫንኩ፣ ልሰርዘው እችላለሁ በ፣                  |
|                                                             |
| 1. ፋይሉ ላይ በጦጫን።                                             |
| 2. More Options (የበለጠ አማራጮች) ምልክት ላይ ጣጫን።                   |
| <b>3. More Actions</b> (የበለጠ ተግባሮች) ላይ                      |
| 4. Trash (ጦጣያ) ላይ ይጫኑ።                                      |
| 5.   ብቅ ባይ የማሳያ                                             |
| Okay ( <b>እሺ) ይጫ</b> ኑ።                                     |
| በ"ወደ OSSE" ማቀፊያ፣ OSSE የተጫኑትን ፋይሎች ብቻ መመልከት እና               |
| ፋይሎችን ማውረድ ይችላል። OSSE የተፈጠሩትን ፋይሎች ወይም                      |
| ንኡስአቃፊዎች ሊሰርዝ አይችልም።                                        |
|                                                             |
| <u>h osse</u>                                               |
| OSSE ፋይሎችን ለማ <i>ጋ</i> ራት "ከ OSSE" ማቀፊያን ይጠቀማል። OSSE አቃፊዎችን |
| ያ <i>ጋ</i> ራቸው ተጠቃሚዎች የተመልካች ፍቃድ ይኖራቸዋል። የተመልካች ፍቃድ         |
| ያላቸው ተጠቃሚዎች በ "ከ OSSE" ማቀፊያ ውስጥ ያሉትን ፋይሎች ወይም               |
| አቃፊዎች ሊሰርዙ አይችሉም።                                           |
| በOSSE የተሰጡ ፋይሎችን መመልከት <i>እ</i> ና ማውረድ የማችሉት በ "ከ           |
| OSSE" ማቀፊያ ውስጥ ነው።                                          |
|                                                             |
| <u>ፋይልን ማውረድ (download)፣</u>                                |
|                                                             |

|    |                       | ወደ ዋናው ዳሽቦርድ                                                                                                    |
|----|-----------------------|----------------------------------------------------------------------------------------------------|
|    |                       | ፋይሎችን በ "ሁሉም ፋይሎች" እና "ወደ OSSE" ማቀፊያዎች ውስጥ ሞፍጠር<br>ይችላሉ። በ"ሁሉም ፋይሎች" ውስጥ ፋይል ለሞፍጠር፣                                                                                                    |
|    |                       | 1. New (አዲስ) ላይ ይጫኑ።<br>2. ወደታች በሚወርደው ዝርዝር፣የሚፈጠረውን ንጥል አይነት ይምረጡ።<br>3. ፋይሉ ወይም አቃፊው All Files (በሁሉም ፋይሎች) 7ጽ ላይ ይመጣል።                                                                                     |
|    |                       | <b>ጣስታወሻ፣</b> ፋይል ወይም አቃፊ ወደ "ወደ OSSE" ወይም "ከ OSSE"<br>አቃፊዎች ሊዛወር ይችላል። ፋይልን ወይም አቃፊን ለማዛወር፣ ንጥሉ ላይ<br>ይጫኑ እና ወደ OSSE" ወደ OSSE" ወይም "ከ OSSE" አቃፊዎች ይንትቱት።                                                   |
| 6. | አዘውትረው የሚጠየቁ<br>ጥያቄዎች | ጥያቄ፣ እኔ ወደ Box መማቢያ የሚያስፈልንው አዲስ የስራ ባልደረባ<br>አለኝ፣ ማንን ማማኘት አለብኝ?                                                                                                    |
|    |                       | <b>ሞልስ፣</b> የፕሮግራም ማቀፊያዎችን ተጠቃሚነት ለማግኘት፣ የፕሮግራም<br>አስተዳዳሪው ን ያግኙ። የፕሮግራም አስተዳዳሪዎች ዝርዝር ይ <i>ገ</i> ኛል<br><u>እዚህ</u> . <b>[ወደድህረ ንጹ ይሄዳል]</b>                                                                 |
|    |                       | የለቀቀ የስራ ባልደረባ ካሎት፣ እባክዎ የፕሮግራሙን አስተዳዳሪ ጭምር<br>ያሳውቁት። ተጠቃሚው LEA ከሆነ፣ እባክዎ የተጠቃሚውን ሚና<br>በeSchoolPLUS ያሻሽሉ።                                                                                                  |
|    |                       | የ eSchoolPLUS ሚና ከተያያዘው ማቀፊያ <i>ጋ</i> ር በBox ውስጥ ጦጦልከት<br>ከፈለን፣ ዝርዝሩ ቀርቧል<br><u>እዚህ</u> ።                                                                                                    |
|    |                       | <b>ጥያቄ፣ ፋይሎቹ በንጹ ላይ ለምን ያክል ጊዜ ሊቆዩ ይችላሉ?</b><br><b>መልስ፣</b> ንጹ ለመጫን ነው፣ ለማስቀመጥ አይደለም። የዳታ ፋይሎች ወዲያው<br>እንደወረዱ እና ተፈላጊነታቸው እንዳበቃ መወንድ አለባቸው። ሁሉም ፋይሎች<br>በBox ከቆዩ ከ60 ቀናት በኋላ አውቶማቲክ በሆነ ሁኔታ ይወ <i>ገ</i> ዳሉ። |
|    |                       | ጥያቄ፣ ፋይል ወደ ተሳሳተ አቃፊ ወይም የተሳሳተ ቦታ በስህተት ከተጫነ<br>እኔ ምን ማድረግ እችላለሁ?                                                                                                    |
|    |                       | <b>ሞልስ፣</b> ወደ ተሳሳተ አቃፊ ወይም የተሳሳተ ቦታ በስህተት የተጫነ ፋይል<br>አግባብ ላልሆነ እይታ በተጨማሪ እንዳይጋለጥ ለሞጠበቅ ወዲያውኑ                                                                                                    |
|    |                       | ያወቀ ወዲያውኑ የሚያስንልጉትን ቀጣይ እርምጃዎች ላይ ድ <i>ጋ</i> ፍ ሊያደር <i>ጉ</i><br>የሚችሉትን ለ <u>Shenee Akinmolayan</u> ፤ማሳወቅ አለበት።                                                                                              |
| 7. | ጥያቄዎች                 | በተጨማረ-እርስዎ አስቀድሞ የBoy(በክስ)አክጡንት ከኤት፣ OSSF<br>Box ላይ ለበለጠ መረጃ ወይም ጥያቄዎች፣ እበክዎ ያግኙ<br>Shenee.Akinmolayan@dc.gov።<br>ፕሮጀክቱ እረሱ ላይ ላይ ላይ መድምሯ እስታ የደረ የማች።                                                      |
|    | 1                     | ፲፲ - የብዌ አ/ሬቡ በ 6 ብሎ ጥናቄዎቱ፣ አጠንዎ የገር የብዌ ን አበሞዳዳ/. የማ እ።                                                                                                    |

|    |                  | የተጠቃሚ                                                                          |
|----|------------------|--------------------------------------------------------------------------------|
| 8. | <u>እና</u> መሰማናለን | የዛሬውን ስልጠና ስለተካፈሉ እናሙሰማናለን። ይህ ዌቢናር ሪከርድ<br>ተደርዓል እና ኦንላይን የሚ <i>ገ</i> ኝ ይሆናል። |